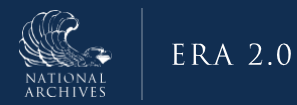

# ERA 2.0 Job Aid: Access System & Log In

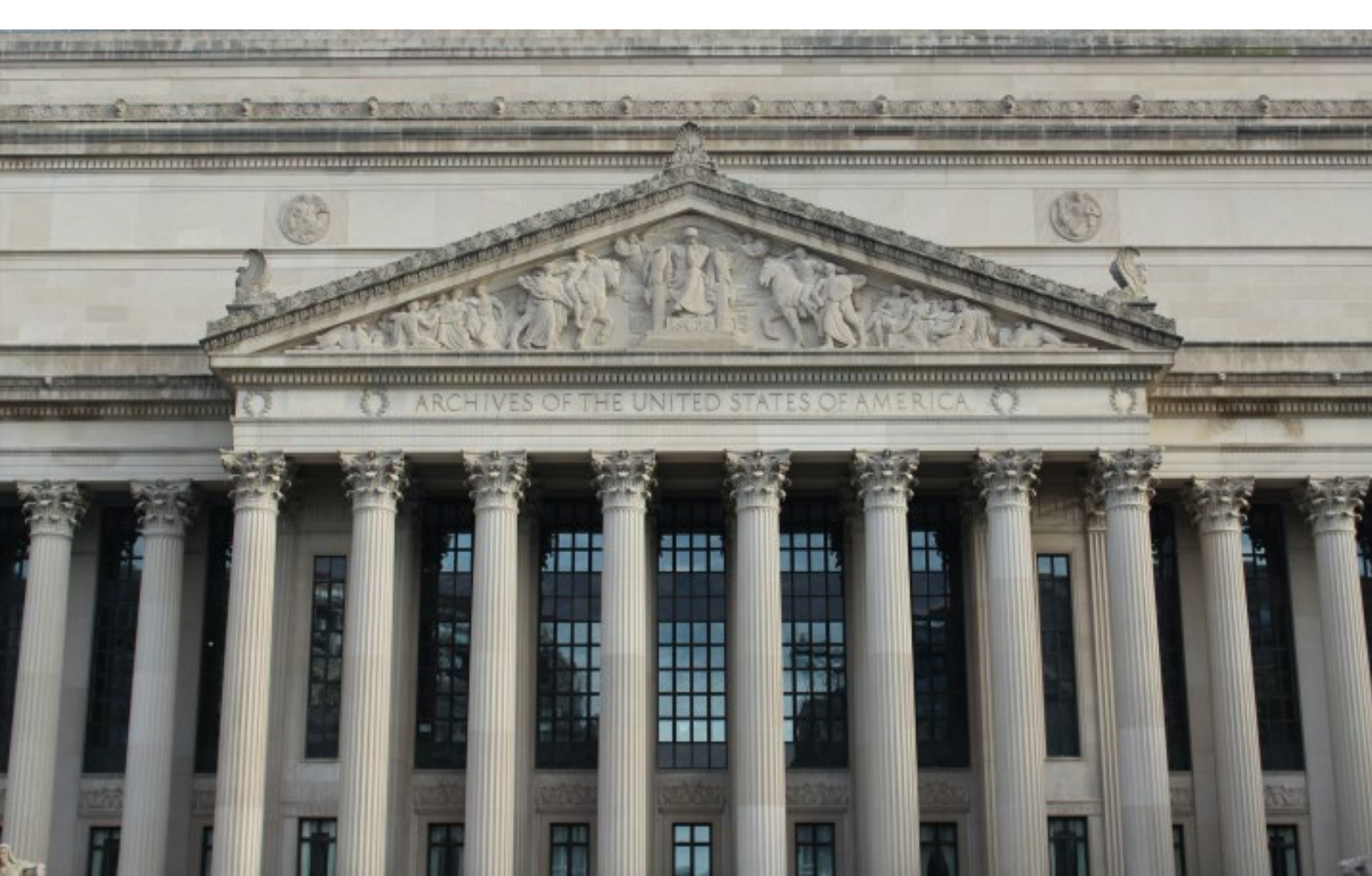

### Purpose

The purpose of this document is to provide step-by-step guidance on how to get access to NARA's Electronic Records Archives (ERA) 2.0 System. It also provides guidance for logging into the system once access has been obtained. ERA 2.0 is a web-based application that provides Federal agency personnel with the tools to perform essential records management activities, such as scheduling records and transferring permanent records to NARA.

Agency partners have a critical role in helping to safeguard and preserve the records of our government; this job aid helps to enable Agencies to be able to perform these activities in the ERA 2.0 system.

# Who Should Use This Job Aid?

This job aid is intended for federal agency users with the following ERA 2.0 user roles:

- Records Scheduler
- Certifying Official
- Transferring Official
- Approval Official

All initial federal agency users of ERA 2.0 will have the same profiles as they had in the original ERA system, and all Account Managers in the current ERA system will continue to serve as Account Managers in ERA 2.0. To modify existing accounts, request new accounts, or for any other issues regarding ERA 2.0 user accounts, please visit <u>https://www.archives.gov/era</u>.

## Step-By-Step Instructions for: Access System & Log In to ERA 2.0

ERA 2.0 provides Federal agency personnel with the tools to perform essential records management activities, such as scheduling records and transferring permanent records to NARA

To perform these actions, Federal agency personnel must be recognized as users of the system and be assigned to at least one of the following User Profiles: 1) Records Scheduler, 2) Transferring Official, 3) Certifying Official, and 4) Approving Official.

The steps for getting access and logging into ERA 2.0 have been divided into the following sub-tasks:

- 1. Obtain a MAX.gov Account (One-time action)
- 2. Log Into ERA 2.0

Instructions for completing each of the above tasks follows.

### Step 1: Obtain MAX.gov Account (One-time Action)

A MAX.gov account is a pre-requisite for access to ERA 2.0, and unless an exception has been granted, users will be required to log in with their PIV/CAC card. If you are unable to log in using a PIV/CAC card please contact the ERA Help Desk (<u>ERAhelp@nara.gov</u> / 877-ERA-9594 [877-372-9594]) to request the implementation of the alternate Email-based MAX.gov authentication for your ERA 2.0 account.

- 1. Navigate to the **MAX.gov** homepage accessible at the following URL: <u>https://portal.max.gov/portal/home</u>
- 2. Select **Register Now** on the upper right of the homepage.

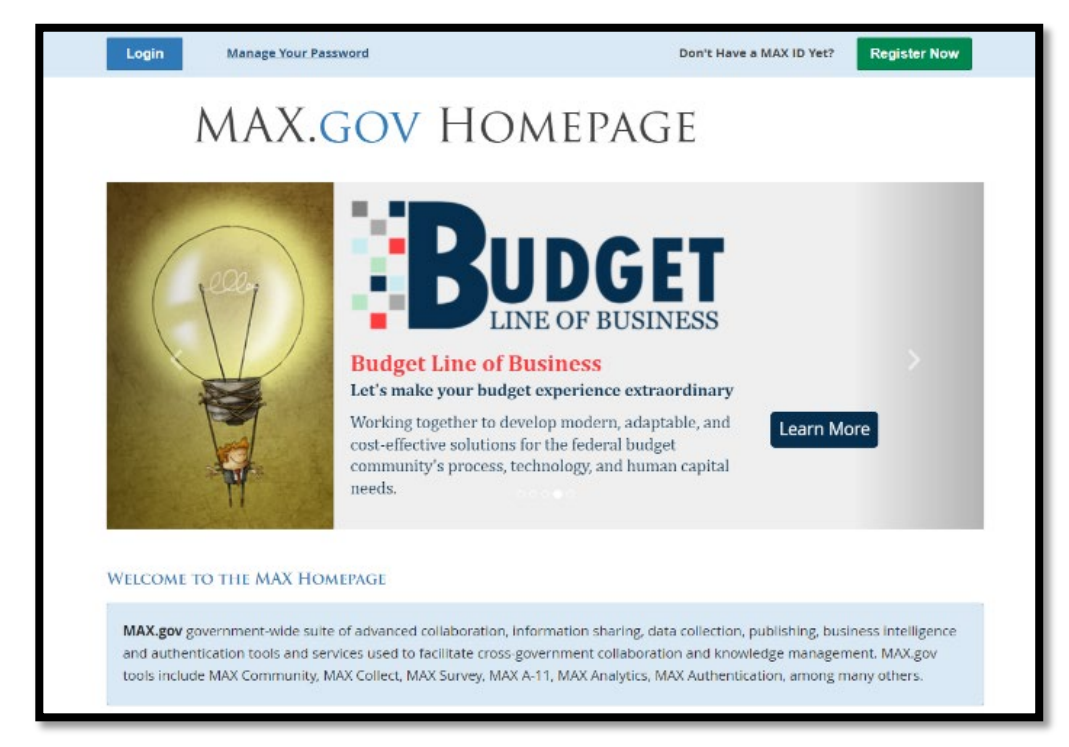

Figure 1: MAX.GOV Homepage

3. Select the **appropriate option** from the dialog window that displays. Available options are: *registration via PIV/CAC card* or *registration via email*. Instructions for both options follow.

#### Register for MAX.Gov Account with PIV/CAC Card

1. Select **Yes (Register with my PIV/CAC card)** from the *MAX.GOV Register* dialog window.

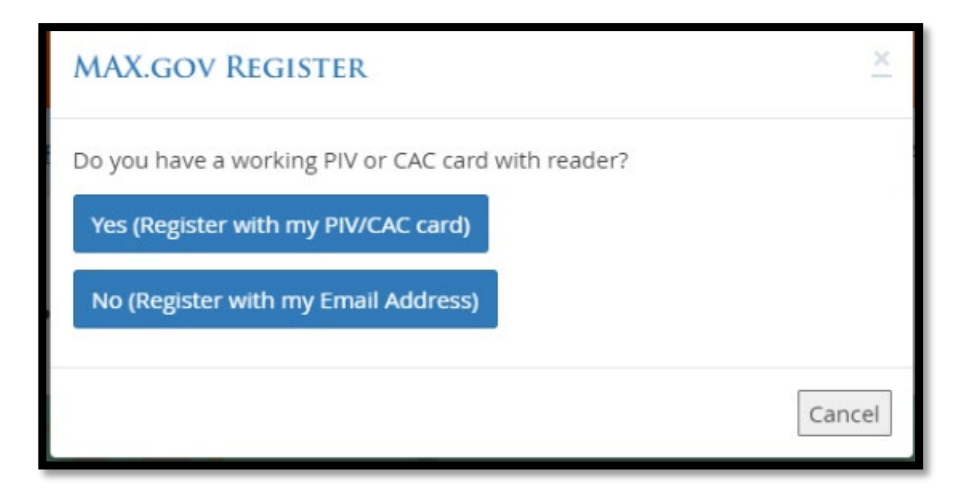

Figure 2: MAX.GOV Registration Dialog Window

- 2. Select your **Certificate** in the dialog box that displays.
- 3. Select Ok. The MAX.GOV LOGIN homepage displays.

| MAX.gov <b>Login</b>                                                                                                    | Register For A MAX Account                                                                          | Manage Password | Contact Us |
|----------------------------------------------------------------------------------------------------|----------------------------------------------------------------------------------------------------|-----------------|------------|
| LET'S BE MORE SECURE<br>Before continuing, please take a moment to consider the following:                                                                               |                                                                                                    |                 |            |
| Logging in with your PIV is much more secure. Would you like to register<br>your PIV card with MAX now?<br>Register my PIV Card with MAX.gov                             |                                                                                                    |                 |            |
| Proceed (without registering your PIV card)                                                                                                    | Return to the MAX.gov Login Pag                                                                     | e               |            |
| WARNING: This system contains U.S. Governm<br>this system is prohibited. Use of this computer<br>unauthorized, constitutes consent to monitorir<br>MAX.GOV LOGIN 71.15-S | ent Data. Unauthorized use of<br>system, authorized or<br>ng of this system. Read More ><br>NAPSHOT |                 |            |

Figure 3: MAX.GOV Login Homepage

4. Select **Register my PIV Card with MAX.gov**. The following error page may display:

| MAX.gov <b>Registration</b>                                                                                                    |
|----------------------------------------------------------------------------------------------------|
| MAX PIV REGISTRATION ERROR - CERTIFICATE<br>Processing Error                                                                                                    |
| Due to an internal processing error we are unable to process your PIV. This incident has been recorded and notification sent to MAX Support.<br>You can try again by clicking the <i>Start Over</i> button. |
| Problem reading client certificate                                                                                                    |
| If the problem persists, please contact the MAX Support Team at 202-395-6860 or email maxsupport@max.gov for assistance.                                                                                    |
| MAXPORTAL: https://piv.test.max.gov/portal/pivreg/generateTokenForm? on 03/07/2022 11:10:50 Start Over Cancel                                                                                               |
| MAX SUPPORT<br>Email: maxsupport@max.gov Phone: Weekdays 8:30 AM - 9:00 PM EST at 202-395-6860                                                                                                    |

Figure 4: MAX.GOV PIV Registration Error Message

5. Allow a few minutes for the *Smart Card Authentication* dialog box to display. If the box does not display, follow the onscreen prompts to start over, or reach out to the MAX Support Team for additional support.

|        | Windows Security                 |        | × |  |  |  |  |
|--------|----------------------------------|--------|---|--|--|--|--|
| F      | Smart Card                       |        |   |  |  |  |  |
|        | Please enter your authentication | PIN.   |   |  |  |  |  |
| e<br>r | Click here for more information  |        |   |  |  |  |  |
| Δ.     | ОК                               | Cancel | 6 |  |  |  |  |
|        |                                  |        |   |  |  |  |  |

Figure 5: SMART Card Authentication Dialog Box

- 6. Enter your **Authentication PIN in the** *Smart Card Authentication* dialog box.
- 7. Select Ok. The Smart Card Authentication dialog box.

- 8. Enter your **email address** in the corresponding field on the window that displays.
- 9. Select Register to create an account.

**Note**: To complete your registration, you will need a Validation code which will be sent from the **MAX.GOV** portal to the email address you entered.

- 10. Retrieve your Validation code from your email.
- 11. Enter your **email address** and **Validation Code** in the fields available on the window that displays.

| MAX.GO                                                                                 | V REGISTRATION                                                                                                    |
|----------------------------------------------------------------------------------------|----------------------------------------------------------------------------------------------------|
| MAX PIV CER                                                                            | TIFICATE VALIDATION CODE SUCCESSFULLY                                                                                                    |
| Type the PIV certificate validation co<br>can also click the <i>Cancel</i> link to can | ode from the bottom of the PIV Certificate Registration email into the space below. Then click the <i>Submit</i> button. You<br>tel the PIV certificate registration process. |
| *MAX User ID                                                                           | test.user@agency.gov                                                                                                    |
| *Validation Code                                                                       | ab1ab23c                                                                                                    |
|                                                                                        | Submit Cancel                                                                                                    |
| MAX SUPPORT                                                                            |                                                                                                    |
| Email: <u>maxsupport@max.gov</u> Phone: W                                              | eekdays 8:30 AM - 9:00 PM EST at 202-395-6860                                                                                                    |

Figure 6: MAX.GOV PIV Certificate Validation Code Entry Page

- 12. Select Submit.
- 13. Select **Continue** on the Success dialog window that displays. You have now created an account in MAX.GOV. Your ERA 2.0 User Management Admin may need to enable your User Profile prior to accessing the system. Consult with your Agency for further guidance if you require additional assistance. Otherwise, you should now be able to use your MAX.GOV credentials to log into ERA 2.0.
- 14. Go to Step 2: **Log Into ERA 2.0** for instructions for logging into the system.

#### **Register for MAX.Gov Account with An Email Address**

1. Select **No (Register with my Email Address)** from the *MAX.GOV Register* dialog window.

| MAX.GOV REGISTER                                   | ×       |
|----------------------------------------------------|---------|
| Do you have a working PIV or CAC card with reader? |         |
| Yes (Register with my PIV/CAC card)                |         |
| No (Register with my Email Address)                |         |
|                                                    | Capital |
|                                                    | Cancel  |

Figure 7: MAX.GOV Registration Dialog Window

2. Complete the **User Information** section of the *Registration* form that displays.

| Diseas fill sub the registration for | un balance and calent the US                                |                                                                                                    |
|--------------------------------------|-------------------------------------------------------------|----------------------------------------------------------------------------------------------------|
| Please fill out the registration fo  | rm below and select the "Co                                 | ontinue" putton.                                                                                                    |
| employees/contractors with a non     | eral Government employees a<br>-government email address as | ind contractors with a Federal Government email address. Federal<br>s well as non-federal employees performing Federal activities should contac |
| MAXSupport@max.gov or 202-395        | -6860.                                                      |                                                                                                    |
| *indicates required fields           |                                                             |                                                                                                    |
| USER INFORMATIO                      | ON                                                          |                                                                                                    |
| Contractor?                          |                                                             |                                                                                                    |
| *First Name                          | M.I.                                                        | *Last Name                                                                                                    |
|                                      |                                                             |                                                                                                    |
| *E-Mail                              |                                                             |                                                                                                    |
|                                      |                                                             |                                                                                                    |
| *Confirm E-Mail                      |                                                             |                                                                                                    |
|                                      |                                                             |                                                                                                    |
| Organization                         |                                                             |                                                                                                    |
|                                      |                                                             |                                                                                                    |

Figure 8: MAX.GOV Registration With My Email Address Form - User Information Section

3. Complete the Work Address section of the *Registration* form.

| WORK ADDRESS      |                     |                |
|-------------------|---------------------|----------------|
| *Address - Line 1 |                     |                |
| Address Line 2    |                     |                |
| Address - Line 2  |                     |                |
| *City             |                     | *State         |
|                   |                     | Select a State |
| *ZIP Code         | *Country            |                |
|                   | United States of An | nerica         |

Figure 9: MAX.GOV Registration With My Email Address Form - Work Address Section

4. Select **Continue**. The *MAX User Agreement* dialog window displays.

| Please read the user                                                                                                    | greement below and agree to the terms of use to continue your registration to MAX.gov.                                                                                                    |
|----------------------------------------------------------------------------------------------------|----------------------------------------------------------------------------------------------------|
| This agreement is issue                                                                                                    | d under the authority of the Federal Information Security Management Act of 2002 (Pub. L. No. 107-347, Title III).                                                                                                    |
| By checking the "I AC<br>practices concerning a                                                                                                    | <b>CEPT" check boxes and clicking on the "REGISTER" button</b> , I signify my understanding and acceptance of these policies and<br>cess to the MAX systems and that I will be held accountable for any breach of these policies and practices.                                                                                                    |
| MAX is a U.S. Governm<br>above reproach and in<br>and systems.                                                                                                    | ent computer system used to conduct official government business. Business conducted on MAX shall be conducted in a manner<br>accordance with the highest ethical standards to ensure the public's confidence in the integrity of the Government, its employees,                                                                                                    |
| <ol> <li>I understand that<br/>User ID and any of<br/>2. I will NOT enter of<br/>3. I will protect my p<br/>4. I will log off of or<br/>5. Upon completion<br/>my User ID is pro<br/>6. If I suspect some<br/>MAX representation</li> </ol> | the MAX systems are U.S. Government systems for the purposes of conducting official Government business, and that the MAX<br>ther information related to access and use of the MAX systems are considered sensitive and critical.<br>assified information into the MAX systems.<br>ersonal password from disclosure.<br>therwise restrict access to any MAX System session when I am not personally attending to it.<br>of my government-related duties that involve using the MAX systems, I will contact the MAX Data Management Team to ensure<br>perly disabled.<br>Ine else has tried to learn my password or fraudulently gain access to the MAX systems I will immediately report the incident to a<br><i>ve</i> . |
| I acknowledge that wit<br>Government and I here                                                                                                    | I my MAX ID I may have access to government information of a sensitive or critical nature that is the sole property of the U.S.<br>by agree to protect that information in the strictest confidence and to use it only to support Government purposes.                                                                                                    |
|                                                                                                    |                                                                                                    |

Figure 10: MAX.GOV User Agreement

#### 5. Read the Agreement Terms.

- 6. Select I Agree, as appropriate.
- 7. Select **Register** to create an account.

**Note:** To complete your registration, you will need to create a password. An email with additional instructions and relevant links will be sent from the MAX.GOV portal to the email address you entered on the *Registration* form.

- 8. Retrieve your Password Link from your email.
- 9. Select the **Password Link**. The Change Password dialog window displays.
- 10. Enter New Password in the corresponding field.
- 11. Enter the New Password in the Confirm New Password field.
- 12. Select Submit.
- 13. Verify the **Password Change Confirmation** displays as follows:

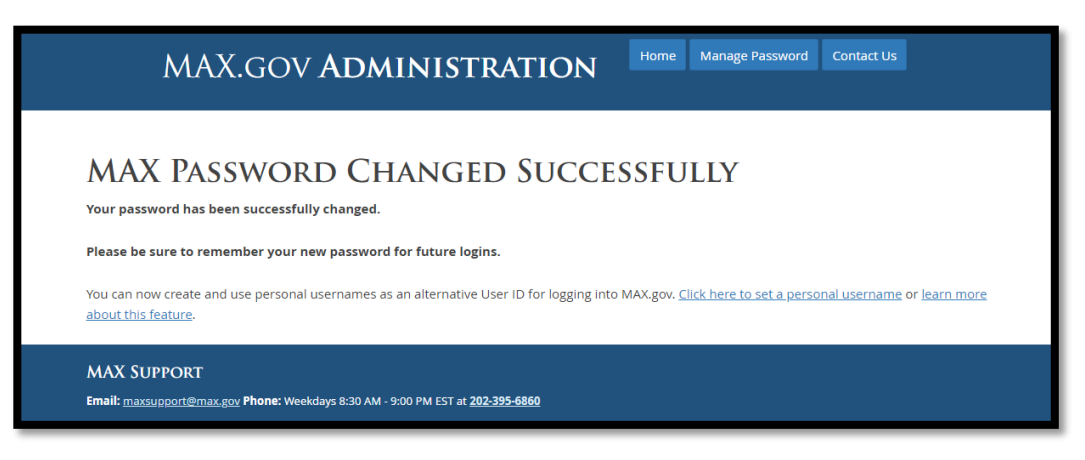

Figure 11: MAX.GOV Password Change Confirmation

Your ERA 2.0 User Management Admin may need to enable your User Profile prior to accessing the system. Consult with your Agency for further guidance if you require additional assistance. Otherwise, you should now be able to use your MAX.GOV credentials to log into ERA 2.0.

14. Go to Step 2: Log Into ERA 2.0 for instructions for logging into the system.

#### Step 2: Log into ERA 2.0

The following instructions assume that you already have a MAX.GOV account (i.e., User ID and Password) registered and an ERA 2.0 User Profile enabled. If this is not true for you, go to Step 1: Obtain MAX.GOV account.

Users access ERA 2.0 from the web; recommended browsers are Google Chrome or Microsoft Edge.

1. Navigate to the **ERA 2.0 external login page** at the following URL: <u>https://upload.era.archives.gov/webapps-dpe/#/</u>

You will be redirected to the MAX.GOV homepage.

2. Choose your **Sign in option** from the available menu; choose **Continue with PIV/CAC** *if an exception has not been granted.* 

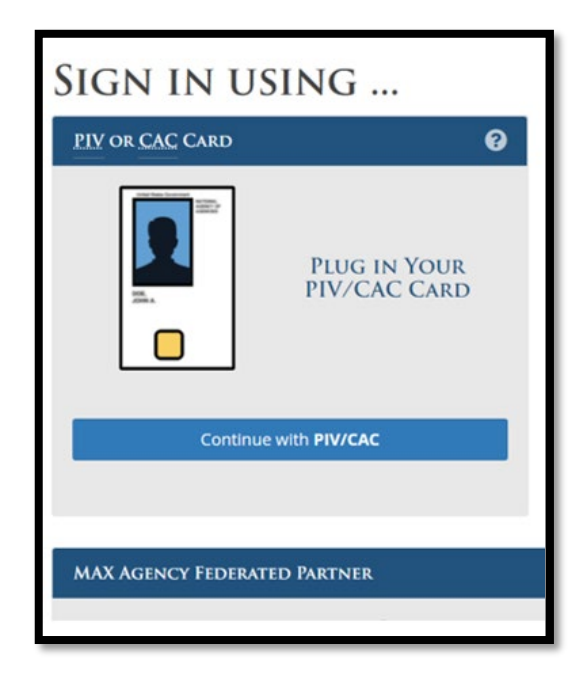

Figure 12: MAX.GOV Sign In Page

3. Enter **Smart Card Credentials** and then **OK** on the <u>Certificate</u> <u>Authentication</u> dialog box that displays.

4. Select **Continue with PIV/CAC** *ONLY* if the following screen displays. Otherwise, go to Step 5.

| ADMINIS    | STRATION                                                                                      |
|------------|-----------------------------------------------------------------------------------------------|
|            |                                                                                               |
|            | NATIONAL ARCHIVES                                                                             |
|            | PIV OR CAC CARD                                                                               |
| 00<br>40   | Continue with PIV/CAC                                                                         |
| For<br>Hel | assistance with login issues please contact the ERA<br>o Desk erahelp@nara.gov 1-877-372-9594 |
|            | Contact Us Accessibility FOIA                                                                 |

Figure 13: ERA 2.0 Login Screen

5. Confirm that your <u>ERA 2.0 Dashboard</u> is visible. If not, you may need to consult with your ERA 2.0 User Management Admin for further assistance.

| ERA 2           |                            |                  |      |                    |               |             | Dashboard  | Upload | <b>.</b> | 000        | ÷       |         | Test-demo5  |
|-----------------|----------------------------|------------------|------|--------------------|---------------|-------------|------------|--------|----------|------------|---------|---------|-------------|
| RS-All Fields 🗢 | Search Schedule & Transfer |                  |      |                    |               |             |            |        |          |            | Q       | Advance | ed Search 💠 |
| Dashbo          | ard                        |                  |      |                    |               |             |            |        |          |            |         |         |             |
| Records Scho    | dule (0)                   |                  |      |                    | Transfer Requ | iest (2)    |            |        |          |            |         |         |             |
| My Tasks        |                            |                  |      |                    |               |             |            |        |          |            |         |         |             |
| Record          | s Schedule Number          | Schedule Subject | Туре | Agency or Establis | hment         | Last Action | Last Actio | n Date | A        | ction Requ | iired B | y?      |             |
| View 10 🗘 P     | ems of                     |                  |      | Previous           | Next          |             |            |        |          |            |         |         |             |
| No Records Sche | dules currently available  |                  |      |                    |               |             |            |        |          |            |         |         |             |

Figure 14: ERA 2.0 User Dashboard

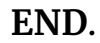

Office of the Chief Records Officer National Records Management Training Program Training Implementation Team December 2022